# 2021/2022 學年學士學位課程 網上報名指引及須知

## 1. 網上報名系統使用注意事項

- 1.1. 網上報名系統(簡稱為 OAS)支援繁/簡體中文及英文的輸入,建議使用倉頡、速成、智能 ABC 及微軟拼音。
- 1.2. 英文字母、數字及標點符號必須以半形輸入。
- 1.3. 請以 Internet Explorer 10.0 以上版本, 螢幕解析度為 1920\*1080 瀏覽網上報名系統, 可得到 最舒適的瀏覽效果。
- 1.4. 申請人必須填寫註有\*的欄位。申請人可因應個人的情況決定是否填寫沒有\*的欄位。
- **1.5.** 有關入學申請之查詢,請聯絡本大學教務處,查詢電話:(853)8897-2228 或電郵: <u>ar.newstu@must.edu.mo</u>。
- 1.6. 大學保留修訂及闡釋本指引的一切權利,請留意本大學的最新公佈。

## 2. 開戶登記

- **2.1.** 新登記之申請人必須於網上報名系統(<u>https://oas.must.edu.mo/admission/</u>)開設戶口,可按
  「登入 > 新登記」進入開戶登記頁。
- 2.2. 選擇合適的「報讀學位」、「證件類別」及「入學方式」,然後於註有\*的欄位輸入個人資料。
- 2.3. 細閱澳門科技大學個人資料收集聲明後選擇知悉及明白之選項,然後按「提交」鍵。
- 2.4. 成功開設戶口後,申請人即時從系統獲得其「使用者名稱」(格式為 B2100000)及「密碼」,大學亦會同時透過電郵向成功開戶者發出戶口資料通知。

# 3. 使用者名稱及密碼

- 3.1. 每次登入本大學之網上報名系統時,必須輸入「使用者名稱」及「密碼」以驗證使用者身份。
- 3.2. 為確保您的戶口資料安全,申請人應定期更改密碼,建議您第一次登入系統時可作首次更改, 有關更改密碼的步驟,請參閱本指引第<u>13</u>節。

## 4. 登入及登出戶口

- 4.1. 申請人必須憑「使用者名稱」及「密碼」登入網上報名系統。
- 4.2. 申請人每次使用完畢後,應按頁面右上角的「登出」鍵登出;若沒有正常登出戶口,必須等
  待 30 分鐘後才能重新登入。請謹記在登出系統前,確保已點選「儲存」鍵,否則已填寫的 資料將無法被儲存或記錄。

## 5. 電郵地址

大學會向申請人發出電郵通知入學資訊及作出重要通知,申請人必須確保所提供的電郵地址 有效。如要更改電郵地址,請參閱本指引第<u>6</u>節。

# 6. 更改資料

申請人如需更改個人資料:

- 「直接入學」或「直接入學(澳門高校在讀生)」之申請人:完成網上報名之提交手續後,不得更改任何個人資料及志願。
- 其他入學途徑之申請人:報名截止後,不得更改任何個人資料及志願;報名期間則可 自行登入網上報名系統修改填寫/上載的資料。

## 7. 提交網上報名申請

- 7.1. 申請人必須按指引填妥網上報名系統內所有註有\*的欄位。
- 7.2. 於「重要事項及聲明」頁細閱聲明內容,在方格內打「✓」表示申請人已知悉及明白,然後 按「提交申請」鍵提交。
- 7.3. 提交後,畫面會顯示「你已成功提交網上入學申請表!」的提示。之後再次登入網上報名系統時,左上方亦會顯示「你已提交申請!」之紅字提示。

## 8. 繳交報名費及下載繳費通知書

- 8.1. 申請人必須於報名期內繳交報名費。
- 8.2. 成功提交網上報名申請之申請人可以登入網上報名系統下載繳費通知書。憑繳費通知書到指 定銀行或本大學會計處櫃檯繳交;也可透過銀聯在線支付(只限於中國內地銀行於內地發行 之銀聯卡) 或 Jetco 線上支付(即以使用信用卡支付)。
- 8.3. 有關費用一經繳交(包括重複繳費), 恕不退還或轉讓。
- 8.4. 若本大學會計處確認申請人已繳妥報名費後,網上報名系統>「下載繳費通知書/上載報名費 資料」頁面會顯示「你已繳交報名費!」之提示。
- 8.5. 繳費詳情請瀏覽大學網站>入讀科大>學費及其他繳費>報名費付款方式。

### 9. 上載報名費繳費憑證

- 9.1. 凡於大學會計處櫃檯繳交、前往澳門大西洋銀行繳交、透過銀聯在線支付 或 Jetco 在線支 付(即以信用卡支付),網上報名系統一律不用上載報名費繳費憑證。
- 9.2. 上述情況以外的申請人,在繳交報名費後必須登入網上報名系統上載繳費憑證(如匯款申請書),以便本大學會計處核實繳費狀況。

#### 10. 確認報名生效

- 10.1. 已獲發「申請編號」者表示報名已生效。
- 10.2. 申請人完成網報系統「重要事項及聲明」頁面之「提交申請」,並且獲得會計處核實報名費後,大學會於核實後起計兩星期內分發「申請編號」(格式為 2109APoo-Boood),申請人可透過以下途徑查看申請編號:
  - 内地申請人:登入「網上報名系統>個人資料」頁面上方查看申請編號。大學<u>不會</u>發出 電郵通知。
  - 其他類別之申請人: 登入「網上報名系統>個人資料」頁面上方查看申請編號,或者查 看系統發出之「網上報名生效通知」確認電郵。

#### 11. 列印報名資料

- 11.1. 申請人可按個人需要<u>登入</u>網上報名系統「下載報名資料」頁列印報名表格作為個人存檔紀錄; 申請人<u>不需要</u>向大學遞交下載之報名表格。
- 11.2. 申請人須確保報名資料無誤。所有報名資料以網上報名系統的最新儲存紀錄為準。

## 12. 忘記使用者名稱或登入密碼

申請人可以查閱開戶時由大學發出之「戶口資料通知」電郵。如該電郵已刪除或密碼已更改, 申請人可按「忘記密碼」,輸入「使用者名稱」、「證件號碼」及「電郵地址」,新密碼將寄 至申請人之電郵地址;另按「忘記使用者名稱」,然後輸入「證件號碼」、「電郵地址」及「登 入密碼」,使用者名稱亦將寄至申請人已經登記之電郵地址。

#### 13. 更改密碼

如要更改密碼,申請人可自行登入網上報名系統,按頁面右上角的「更改密碼」鍵,輸入「舊密碼」、「新密碼」及「重新輸入新密碼」後,按「儲存及繼續」。

#### 14. 無法收到電郵

14.1. 請先檢查填寫於網上報名系統的電郵地址是否無誤。

- **14.2.** 如申請人使用網上免費電郵服務,本大學的電郵可能會因帳號設定之不同而被送到「雜件箱」 或「垃圾郵箱」內,申請人可檢查相關收件匣。
- **14.3.** 申請人的電子郵箱可能已滿,因此無法接收任何郵件。在這種情況下,申請人應刪除收件箱 內的郵件並確保其電子郵箱有足夠的容量。

#### 15. 收到亂碼郵件

如您的電腦未能正常顯示中文字或內容為亂碼,請在瀏覽器之工具列選擇「檢視(V)」→「編碼(E) 」→「(Unicode) UTF-8」,即可正常查閱中文字。

## 16. 無法閱讀 PDF

大部份文件之格式檔是 Acrobat (PDF),如沒有安裝 Acrobat Reader,請先行在您的電腦上安裝。

#### 17. 查詢:

| 部門        | 查詢事宜 | 聯絡電話            | 電郵                      |
|-----------|------|-----------------|-------------------------|
| 教務處       | 入學申請 | (853) 8897-2228 | ar.newstu@must.edu.mo   |
| 資訊科技發展辦公室 | 系統故障 | (853) 8897-2080 | itsc@must.edu.mo        |
| 會計處       | 繳費   | (853) 8897-2298 | accountsnew@must.edu.mo |